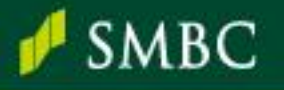

# 「会員情報変更方法」操作マニュアル

「SMBC経営懇話会にご入会中の企業様」「定額制教育サービスをご利用中の企業様」を対象に、 SMBCコンサルティングの会員情報変更について、操作手順・注意事項をご案内します。

### 会員情報変更のフローチャート

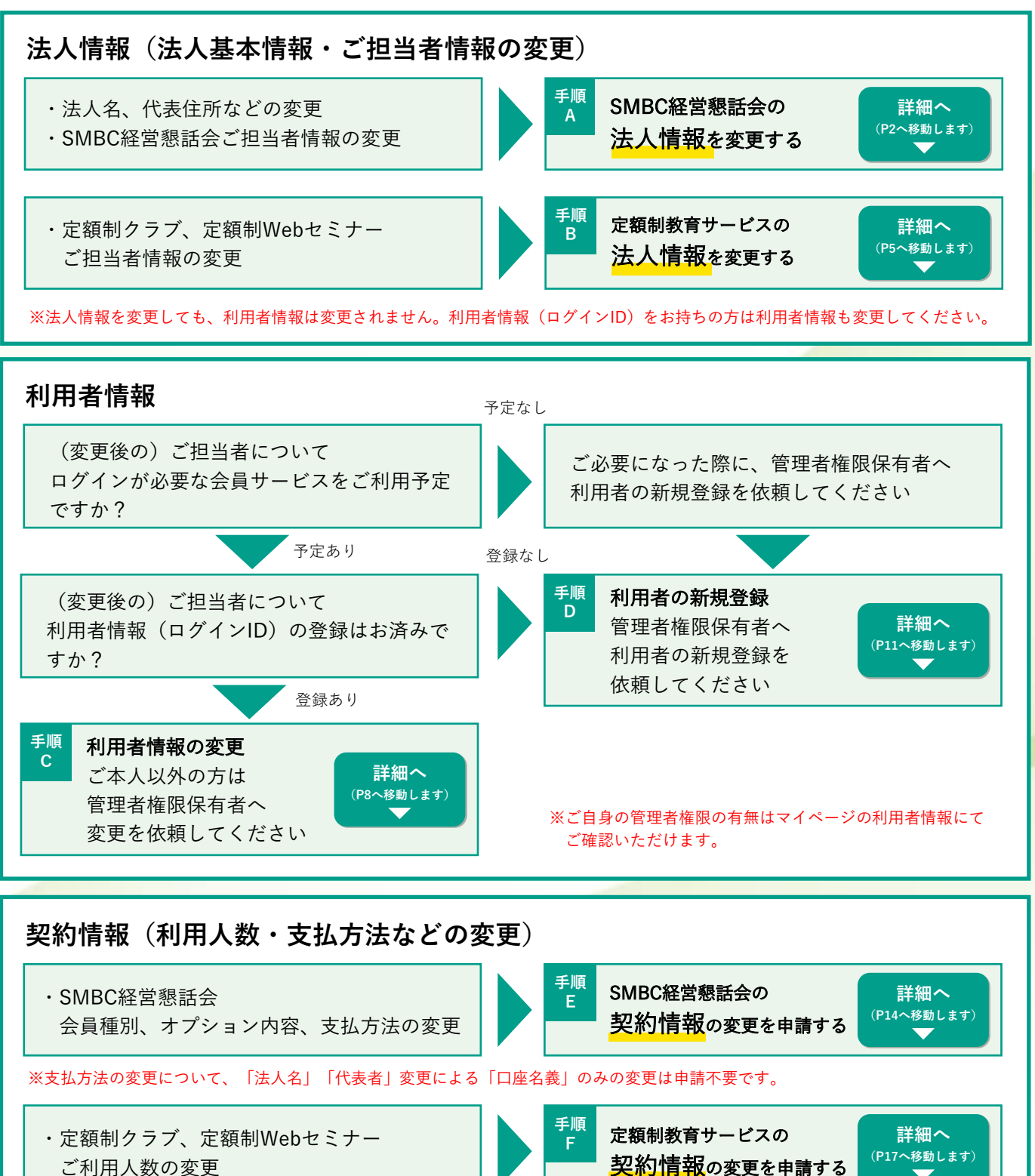

ご利用人数の変更

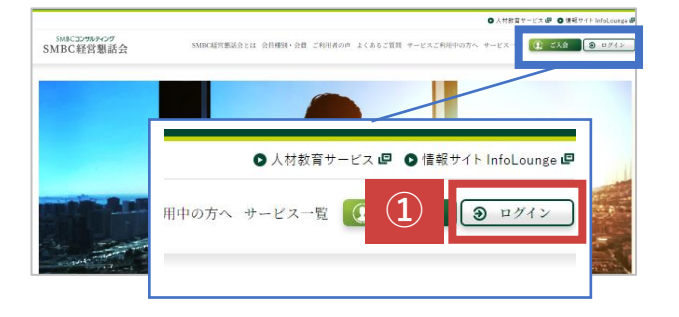

 SMBCコンサルティングのホームページに アクセスします。アクセス後に、画面右上 の「ログイン」をクリックします。

▶ <u>SMBCコンサルティングサイト</u>

②ログインID・パスワードを入力し、 「ログイン」をクリックします。

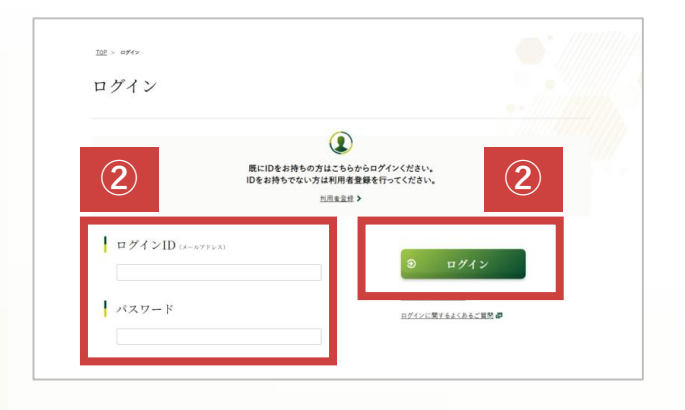

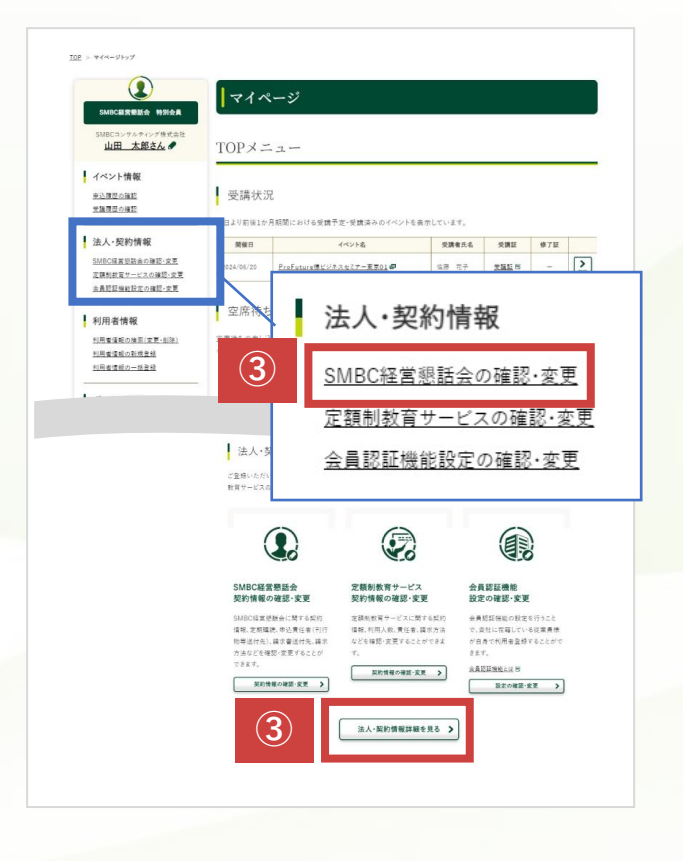

 ③ログインすると、「マイページ」が表示 されます。
 左メニューの
 「法人・契約情報>SMBC経営懇話会の
 確認・変更」
 または、画面下方の
 「法人・契約情報管理>法人・契約情報
 詳細を見る」
 をクリックします。

| SMBCコンサルティング株式会社<br>山田 大郎なん。                |                                                                                                    |                                                                                                    |
|---------------------------------------------|----------------------------------------------------------------------------------------------------|----------------------------------------------------------------------------------------------------|
| Mar Address of the                          | SMBCHER                                                                                                    | 総合 定期制数作サービス 会相認証機能設定                                                                                                    |
| イベント情報                                      |                                                                                                    |                                                                                                    |
| 学施育芸の描記                                     | OM DOWN                                                                                                    | 用社人初始起初                                                                                                    |
|                                             | SMBC栓宫壳                                                                                                    | 思祜云尖杓íī南                                                                                                    |
| 法人·契約情報                                     |                                                                                                    |                                                                                                    |
| SMBC磁度活動会会建設・変更<br>定種制的管サービスの構成・変更          | 基本情報                                                                                                    |                                                                                                    |
| 会員認証性和設定の確認・文更                              | λ <b>4</b> 8                                                                                                    | 2024年05月01月                                                                                                    |
|                                             | 会員種利                                                                                                    | SMBC程算想就会 特别会員                                                                                                    |
| 利用者情報                                       |                                                                                                    |                                                                                                    |
| 利用を運転の構成(変更・制体)<br>利用を運動の利用を通<br>利用を運動の利用を通 | ビジネス情報                                                                                                    | 誌定期購読                                                                                                    |
| MERICO-1124                                 | SMBCマネジメント+                                                                                                    | 5(用中                                                                                                    |
|                                             | 請求書送付先                                                                                                    | busker/make-304011004nintegp.com                                                                                                    |
|                                             | 請求書送付先                                                                                                    | tustari yashe - 304013520 tustaggi om                                                                                                    |
|                                             | 請求書送付先<br>メールアドレス<br>名町                                                                                                    | b<br>handwi jambe 201901310000000mga zon<br>we din                                                                                                    |
|                                             | 請求書送付先<br>メールアドレス<br>名称<br>名用(1997)2                                                                                                    | B<br>Anadari yandar 20191111004ni mega non<br>ma ma<br>Ayuta (m                                                                                                    |
|                                             | 請求書送付先<br><del> メールアドレス</del><br>名間<br>名間(29/07)<br><b> 修葺る</b><br>の面                                                                                                    | b<br>Nonderlynske 200410004000ege om<br>Me Ma<br>Nyffe Ca<br>Headerlynske Ca                                                                                                    |
|                                             | 請求書送付先<br>メールアドレス<br>名前<br>名前(29/97)<br>修業名<br>役業<br>業2                                                                                                    | b<br>kaskel,make-200533306sine.gp.com<br>Re #8<br>R_ PE (4<br>RE 8<br>RE<br>RE<br>RE<br>RE<br>RE<br>RE<br>RE<br>RE<br>RE<br>RE                                                                                                    |
|                                             | 請求書送付先<br>メールアドレス<br>名前<br>名前(29997)<br>部署名<br>税職<br>職業                                                                                                    | 6<br>hadel_code=309853094004ega.com<br>###_##<br>###<br>###<br>###<br>###<br>###<br>###                                                                                                    |
|                                             | 請求書送付先<br>メールアドレス<br>名前<br>名前(29975)<br>部署名<br>役職<br>職2<br>職題<br>優選書号                                                                                                    | b<br>Install_unde_2004T000Hotmags.com<br>Mile #8<br>NVFS_16<br>Mile 201<br>Mile 201<br>Mile 201                                                                                                    |
|                                             | 請求書送付介<br>メールアドレス<br>名前1000<br>部署名<br>役職<br>職在<br>職種<br>案務要号<br>会社位所                                                                                                    | 6<br>soster/under-2020/03/03/96-gp.com<br>96 #8<br>97 * 0<br>98 *<br>98 *<br>98 *<br>98 *<br>99 *<br>99 *<br>90 *<br>90 *<br>9 |
|                                             | 請求書送付先<br>ノールアドレス<br>名和<br>名和(17)が)<br>部準系<br>強<br>職<br>総<br>一<br>職<br>職<br>名<br>業<br>日<br>の<br>の<br>の<br>の<br>の<br>の<br>の<br>の<br>の<br>の<br>の<br>の<br>の<br>の<br>の<br>の<br>の<br>の                                                                                                    | 6<br>************************************                                                                                                    |
|                                             | 請求書送付先<br>ノールアドス<br>名和<br>名和(10787)<br>部署名<br>税置<br>税置<br>業<br>業<br>年<br>日<br>第<br>名<br>二<br>一<br>のアドス<br>名和<br>名和<br>名和<br>名和                                                                                                    | 6<br>Market (2004) - 2010/1111010000000000000000000000000000                                                                                                    |
|                                             | 請求書送付先<br><i>メール</i> 37ドス<br>名前<br>50<br>名前<br>50<br>第<br>20<br>第<br>20<br>20<br>20<br>20<br>20<br>20<br>20<br>20<br>20<br>20                                                                                                    | 6<br>Materia (materia)(2007)(2009)(maggious)<br>Materia<br>Materia<br>Mate                                                                                                    |
|                                             | 請求書送付先<br>メールアドレス<br>名和<br>和年の<br>部年の<br>知識<br>知識<br>案面<br>案面<br>会社近所<br>会社近所<br>名<br>案面<br>会<br>一<br>の<br>の<br>の<br>の<br>の<br>の<br>の<br>の<br>の<br>の<br>の<br>の<br>の<br>の<br>の<br>の<br>の<br>の                                                                                                    |                                                                                                    |
|                                             | 請求書送付先<br>メールアドス<br>名称<br>名称(2007)<br>部署名<br>思<br>思<br>電<br>電<br>電<br>電<br>電<br>電<br>名(2048)<br>名(2048)<br>名(2048)<br>名(2048)<br>名(2048)<br>名(2048)<br>名(2048)<br>名(2048)<br>名(2048)                                                                                                    | E<br>Market under USERTSCHeinings am<br>Ref Ref<br>Ref Ref<br>Ref Ref<br>Ref Ref<br>Ref Ref Ref Ref Ref Ref<br>Ref Ref Ref Ref Ref Ref<br>Ref Ref Ref Ref Ref Ref Ref Ref Ref Ref                                                                                                    |
|                                             | 請求書送付先<br>メールアドレス<br>名和<br>名和<br>の知<br>名和<br>の知<br>名和<br>の知<br>名和<br>の知<br>名和<br>の知<br>名和<br>の知<br>名和<br>の知<br>名和<br>の知<br>名和<br>の知<br>名和<br>の知<br>名和<br>の知<br>名和<br>の知<br>名和<br>の知<br>名和<br>の知<br>名和<br>の知<br>名和<br>の知<br>名和<br>の知<br>名和<br>の知<br>の知<br>名和<br>の知<br>の知<br>名和<br>の知<br>の知<br>名和<br>の知<br>の知<br>名和<br>の知<br>の知<br>名和<br>の知<br>の知<br>名和<br>の知<br>の知<br>名和<br>の知<br>の知<br>名和<br>の知<br>の知<br>の<br>名和<br>の知<br>の知<br>の<br>名和<br>の知<br>の<br>の<br>の<br>の<br>の<br>名<br>本<br>の<br>の<br>の<br>う<br>本<br>の<br>れ<br>の<br>の<br>の<br>の<br>の<br>の<br>の<br>の<br>の<br>の<br>の<br>の<br>の | b<br>basket under Staff Staffennenge und<br>me me<br>stoffen<br>staffen<br>staffen<br>s                                                                                                    |
|                                             | 請求書送付先<br>4-67Pbス<br>名前の97<br>第<br>4<br>4<br>4<br>4<br>5<br>4<br>5<br>4<br>5<br>4<br>5<br>4<br>5<br>4<br>5<br>4<br>5<br>4<br>5<br>5<br>5<br>5<br>5<br>5<br>5<br>5<br>5<br>5<br>5<br>5<br>5                                                                                                    | b<br>matchingsale                                                                                                    |

Α

 ④「法人・契約情報 詳細」画面が表示され ます。画面中段にある
 「SMBC経営懇話会の法人情報を変更する」
 をクリックします。

| SMBC程度服整会 特别会員                                                                                  | 法人情報変更                                                                                                    |
|-------------------------------------------------------------------------------------------------|----------------------------------------------------------------------------------------------------|
| SMBCコンサルティング株式会社<br>山田 太郎さん <i>●</i>                                                            | 利用者情報は変更されません                                                                                                    |
| イベント情報<br><u> 主込度室の</u> 種類<br>支援医室の種類                                                           | の単単数化を変加メルのスームームや入入体産業が構成をお49の力が外用単単数を放用してください<br>利用単数化を変加メステムを発展したそののため用単単数の計量通貨を取用してください<br>用基準メルマカ記録の設定は利用量素数を変更してくらない |
| 法人·契約情報<br>5M8C设置世話会式<br>工程制型用于ビス<br>会員校証明記的工艺                                                  | <ul> <li>         ・</li></ul>                                                                                             |
| 利用者情報<br><u>利用者情報</u><br><u>利用者情報</u><br><u>利用者情報</u><br><u>利用者情報の計構算時</u><br><u>利用者情報の一項算時</u> | ( 13 (5) (2EA#64#E75 )                                                                                                    |

#### 変更したい項目にチェックを入れると、該当する 入力フォームが表示されます。(複数選択可)

| 法人·契約情報               |                      |                                |  |
|-----------------------|----------------------|--------------------------------|--|
| SMBC経営活動会の確認・安要       | ☑ 法人基本情報の変更          |                                |  |
| 支援制教育サービスの確認・交更       | □ 申 込費任者(刊行物等还付先)の変更 |                                |  |
| <u>会員認証施設設定の確認・文変</u> | □ 講教書通付先の変更          |                                |  |
| 利用者情報                 |                      |                                |  |
| 비료학(독립)(학교·회)()       | 1 注入其大情報             |                                |  |
| 利用を確認の新聞を行            | /四八型平旧和              |                                |  |
| 利用者復配の一指査経            |                      |                                |  |
|                       | 会社名 ##               | FreFeisreMS                    |  |
| ポータル情報                | 1                    | [2:0]                          |  |
| <u>8-24-8</u>         | 会社名(フリガナ) 🛤          | 2010 1 1 - 1 1 1 - 1 1 1 1 1 1 |  |
| ガーダルの新規登録             |                      | [4897]                         |  |
| 退金:解約について             | 郵便番号 4两              | 187 - HIED SANKS               |  |
|                       |                      | [#ex#]                         |  |
|                       | 会社住所 🛤               | (株式)(株式)(1-1-4)                |  |
|                       |                      | [ee]                           |  |

⑤「法人情報変更」画面が表示されます。
 変更したい項目にチェックを入れると、
 該当する入力フォームが表示されます
 ので、必要な情報を入力してください。
 入力後は「変更内容を確認する」を
 クリックします。

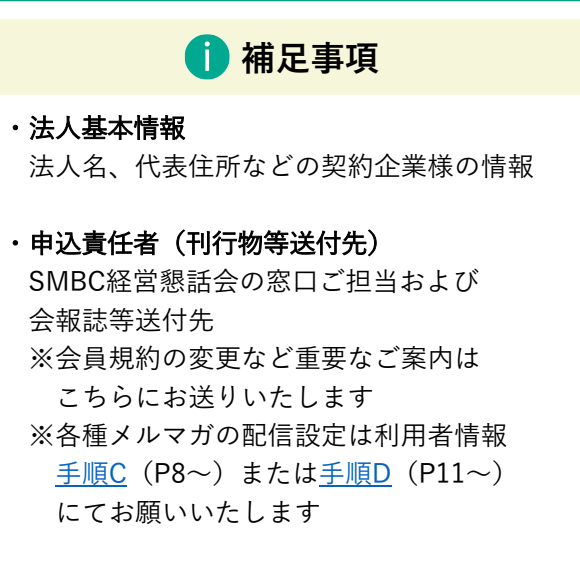

•請求書送付先 請求関係書類送付先

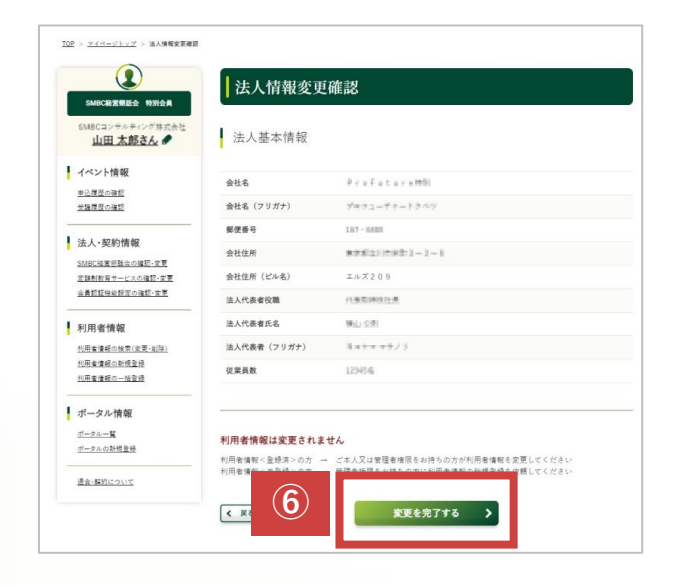

Α

イベント情報

<u>申込履歴の確認</u> <u>受議履歴の確認</u>

⑥「法人情報変更確認」画面が表示されます。 入力内容を確認して、問題なければ、 「変更を完了する」をクリックします。

- <u>IOP</u> > <u>マイページトップ</u> > 法人情報変更完了 法人情報変更完了 1856 NS  $(\mathbf{7})$ 法人情報の変更が完了しました。 山田太郎さん 変更を行った契約情報を確認する マイページトップに戻る >
  - (7)「法人情報変更完了」画面が表示され、 法人情報の変更が完了します。 変更登録された方宛に 変更受付完了メールが通知されます。

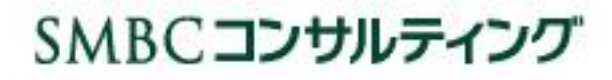

定額制教育サービスの法人情報を変更する (定額制クラブ、定額制Webセミナーのご担当者情報の変更)

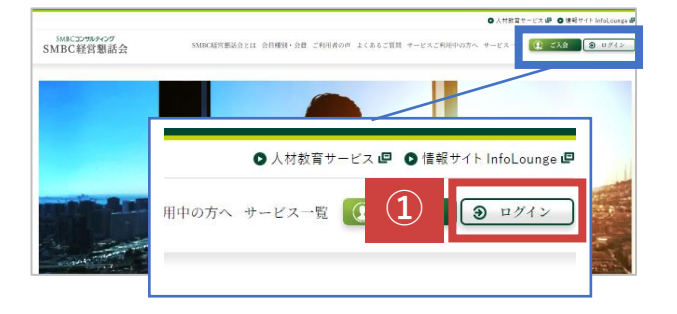

 SMBCコンサルティングのホームページに アクセスします。アクセス後に、画面右上 の「ログイン」をクリックします。

▶ <u>SMBCコンサルティングサイト</u>

②ログインID・パスワードを入力し、 「ログイン」をクリックします。

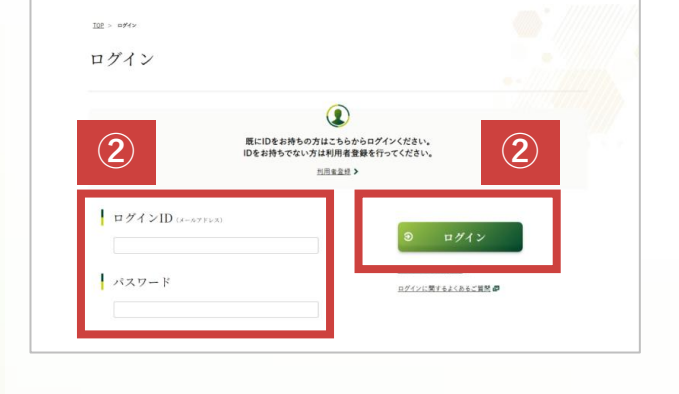

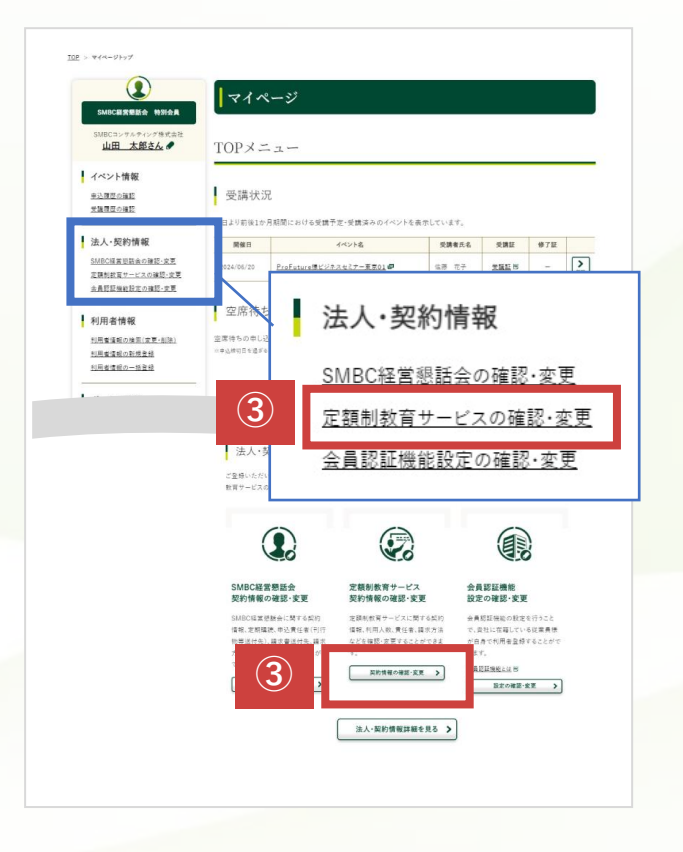

 ③ログインすると、「マイページ」が表示 されます。
 左メニューの
 「法人・契約情報>定額制教育サービスの
 確認・変更」
 または、画面下方の
 「法人・契約情報管理>定額制教育サービス
 契約情報の確認・変更>契約情報の確認・
 変更」
 をクリックします。

|                                                                               | 法人・契約                                                                                                    | <b>为情報 詳細</b>                                                                                                    |
|-------------------------------------------------------------------------------|----------------------------------------------------------------------------------------------------|----------------------------------------------------------------------------------------------------|
| 山田 太郎さん ●                                                                     | SMBCHTR #4                                                                                                    | 高舟 定勝利教育サービス 分析認識機能改定                                                                                                    |
| <u>申込課任の確認</u><br>受強課任の確認                                                     | SMBC経営懇                                                                                                    | 思話会契約情報                                                                                                    |
| <ul> <li>法人・契約情報</li> <li>SMBC延常日期主の課題・定見</li> <li>ご説明取得フービスの講師・定見</li> </ul> | 基本情報                                                                                                    |                                                                                                    |
| 会員認証理総設定の確認・文更                                                                | 入会日                                                                                                    | 2024年05月01日                                                                                                    |
| 利用者情報                                                                         | 会員種利                                                                                                    | SMBCHIXEMA NNAA                                                                                                    |
| 利用東連載の検索(変更・部時)<br>利用東連載のお使量相<br>利用東連載の一該登録                                   | ビジネス情報                                                                                                    | 誌定期購読                                                                                                    |
| THE REAL PROPERTY OF                                                          | SMBCマネジメント+                                                                                                    | 5(田白                                                                                                    |
|                                                                               |                                                                                                    |                                                                                                    |
|                                                                               | 名前<br>名前(22.57)                                                                                                    | 498.827                                                                                                    |
|                                                                               | 名田<br>名前(75.87)<br>部署名                                                                                                    | LE 75<br>777727<br>888                                                                                                    |
|                                                                               | 名前<br>名前(25 <i>871</i> )<br>部署名<br>役職                                                                                                    | ۵.00                                                                                                    |
|                                                                               | 名前<br>名前(22##)<br>所著名<br>役職<br>職位                                                                                                    | ム田 かち<br>ヤッズ メンゴ<br>戦等長<br>マネージマー<br>注着 場長りつス                                                                                                    |
|                                                                               | 4.11<br>4.11(2):07)<br>部署名<br>役職<br>職位<br>職權                                                                                              | ロ 所     マリ 所     マリズ ADD     マリン ADD     マリン AD                                                                                                    |
|                                                                               | 4.11<br>4.11(2):07)<br>部署名<br>校園<br>期位<br>期間<br>系統務号                                                                                      | 40 所作     479 月25     479 月25     479 月25     479 月25     474 月25     474 月25     454 所作     454 所作     454 所作     454 所作     454 所作                                                                                                    |
|                                                                               | 名前<br>名前(2507)<br>部署名<br>役類<br>職位<br>職種<br>総定務号<br>会社位所                                                                                   | ム日 5년<br>475 (2015)<br>북왕 (平平) (11)<br>2년 (11)<br>2년 (11)<br>2 |
|                                                                               | <ul> <li>条約</li> <li>条約(22077)</li> <li>部署名</li> <li>役職</li> <li>職位</li> <li>職種</li> <li>税貸務号</li> <li>会社位用</li> <li>会社位用(ビル名)</li> </ul> | LD 3月     LD 3月     マボダルロ     マボダルロ     マボタル     ボール     ボール                                                                                                    |

B

 ④「法人・契約情報 詳細」画面が表示 されます。画面下部にある
 「定額制教育サービスの法人情報を変更 する」をクリックします。

| SMBCERREE NEA                 | 定額制教育サービス法人情報変更                                                                                  |
|-------------------------------|--------------------------------------------------------------------------------------------------|
| SMBCコンサルティング株式会社<br>山田 太郎さん 🖋 | 利用者情報は変更されません                                                                                    |
| イベント情報                        | 利用者情報<登録済>の方 一 ご本人又は管理者権限をお持ちの方が利用者情報を変更してください<br>利用者情報<未登録>の方 一 管理者権限をお持ちの方に利用者情報の新規登録を依頼してください |
| 車込履歴の雑誌<br>受護原歴の雑誌            | 回各選メルマガ配信の設定は利用者情報を定定してくだかい                                                                      |
| 法人·契約情報                       | 変更する定額制教育サービス申込責任者情報を選択してください。                                                                   |
| SMBC確営用語会契約の確認・編集             | □ 定領市 Webセミナーの変更                                                                                 |
| 法人利用者登録設定の確認・編集               | □ 定額利クラブ(東京)の変更                                                                                  |
| 利用者情報                         | □ 左領制クラブ(大阪)の変更                                                                                  |
| HEATHAR                       |                                                                                                  |
| 利用家の新規登録                      |                                                                                                  |
| DERS-SER                      | < 戻る 変更内容を確認する >                                                                                 |
| ポータル情報                        |                                                                                                  |

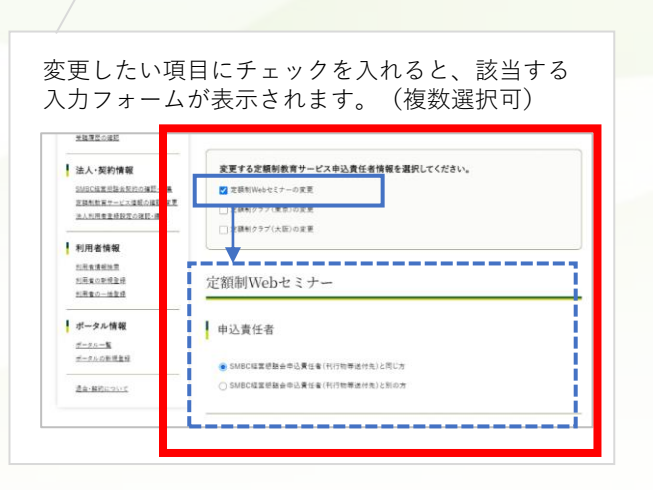

 ⑤「定額制教育サービス法人情報変更」 画面が表示されます。
 変更したい項目にチェックを入れると、
 該当する入力フォームが表示されますので、必要な情報を入力してください。
 入力後は「変更内容を確認する」を クリックします。

#### 🚺 補足事項

- ・定額制Webセミナー 申込責任者
   定額制Webセミナーの窓口ご担当および
   ご案内送付先
- ・**定額制クラブ(東京)申込責任者** 定額制クラブ(東京)の窓口ご担当および ご案内送付先
- ・ 定額制クラブ(大阪)申込責任者
   定額制クラブ(大阪)の窓口ご担当および
   ご案内送付先

B

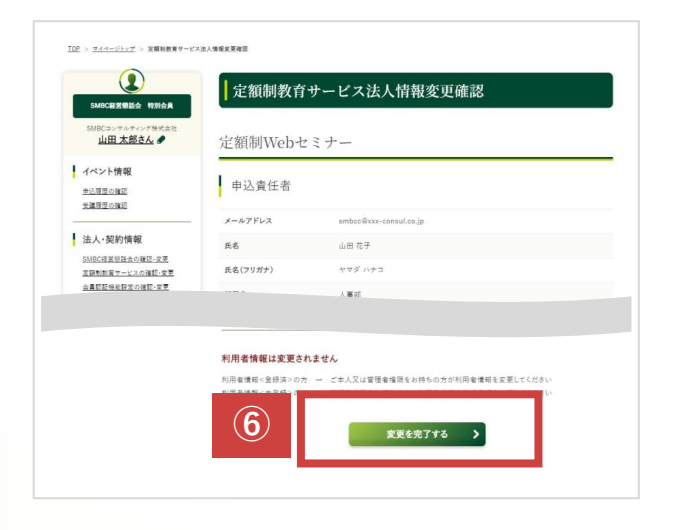

⑥「定額制教育サービス法人情報変更確認」 画面が表示されます。 入力内容を確認して、問題なければ、 「変更を完了する」をクリックします。

|                                     | 定額制教育サービス法人情報変更完了        |
|-------------------------------------|--------------------------|
| 定版制クラブ<br>コンサルティング株式会1<br>山田 太郎さん ◆ | 定額制教育サービス法人情報の変更が完了しました。 |
| ×卜情報                                | 法人·與約損損在研究する >           |

⑦「定額制教育サービス法人情報変更完了」 画面が表示され、定額制教育サービス法人 情報の変更が完了します。 変更登録された方宛に 変更受付完了メールが通知されます。

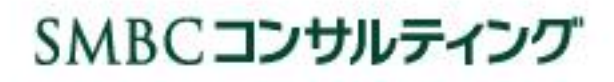

利用者情報を変更する (利用者情報(ログインID)登録済))

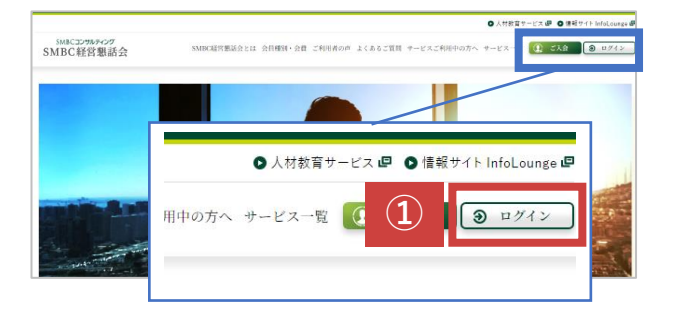

 SMBCコンサルティングのホームページに アクセスします。アクセス後に、画面右上 の「ログイン」をクリックします。

▶ <u>SMBCコンサルティングサイト</u>

②ログインID・パスワードを入力し、 「ログイン」をクリックします。

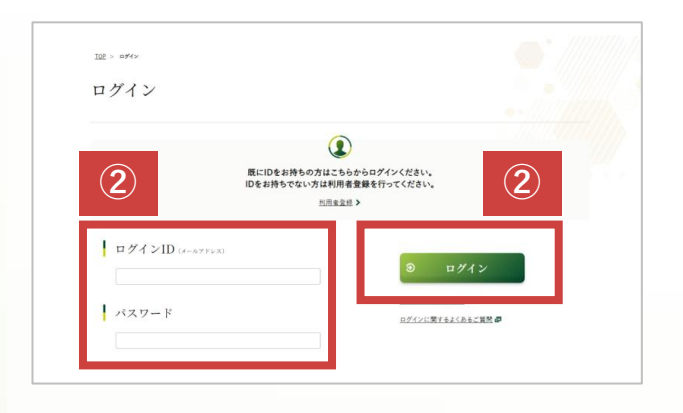

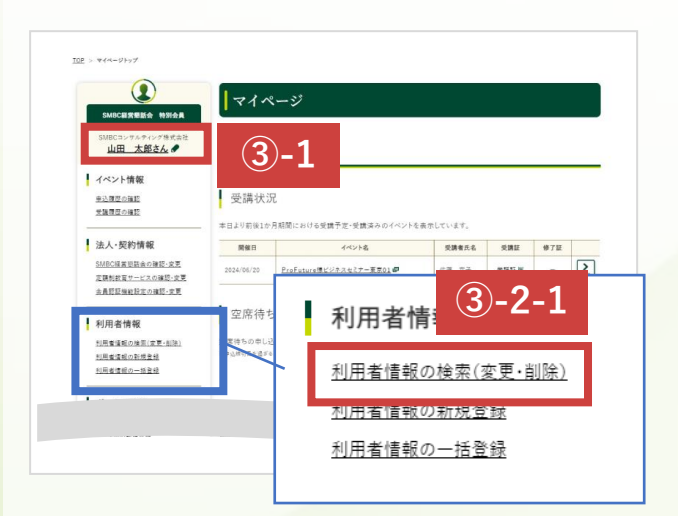

| E > <u>244-25-77</u> > 利用者領解 検索                                     |                | LA -to ML                   |                           |         |
|---------------------------------------------------------------------|----------------|-----------------------------|---------------------------|---------|
| SMBCE2方形式会         N別会員           SMBCコンサルティング株式会社         山田 太郎さん  | 利用者情報          | 検索・一覧<br>● <sup>利用者情報</sup> | (の一括登録 <b>) &amp;</b> 利用者 | 情報の新規登録 |
| <ul> <li>イベント情報</li> <li> <u>申込得度の強調</u> <u>申請得度の強調</u> </li> </ul> | (3)-2-         | -2                          |                           |         |
| 法人·契約情報                                                             |                | ——— 利用者情報相                  | 検索 ———                    |         |
| SMBC経営形態会の確認・変更<br>定時制約至サービスの確認・変更                                  | ボータル名          | 選択してください                    |                           | ~       |
| 会員認証機能設定の確認・変更                                                      | 氏名             |                             |                           |         |
| 利用者情報                                                               | 管理者権限          | () あり 💿 なし () 指定な           | (L                        |         |
| 利用者情報の検索(変更・細胞)<br>利用者情報の新規登録<br>利用者情報の一括登録                         |                | Q. 検索                       |                           |         |
| <ul> <li>ポータル情報</li> <li><u>ポータルの新規量程</u></li> </ul>                | 2件中 1-2件1表示    | 2                           |                           |         |
|                                                                     | 氏名             | 管理者権限                       | 所属ポータル                    | 削除      |
| 3-2-2                                                               | <u>山田 花子</u> > | なし                          |                           | 8 018   |
|                                                                     | <u> #* 王</u> > | <b>4</b> 6                  |                           | 8 /0130 |

③ログインすると、「マイページ」が表示 されます。

<ご担当者自身が利用者情報を変更する場合>

 ③-1:左メニューの担当者様ご自身の名前が 表示されているテキスト部分をクリッ クします。 →工程④に進みます

<管理者権限保有者が利用者情報を変更する場合>

- ③-2-1:左メニューの
   「利用者情報>利用者情報の検索
   (変更・削除)」
   をクリックします。
- ③-2-2:「利用者情報 検索・一覧」が表示 されます。
   変更したい利用者を検索し、
   画面下部に表示される該当利用者の「氏名」をクリックします。
   →工程④に進みます

C

| SMBCコンサルティング株式会社<br>山田 太郎さん -                                                                                   | 利用者情報               |                                      |  |
|----------------------------------------------------------------------------------------------------|---------------------|--------------------------------------|--|
| イベント情報                                                                                                    |                     |                                      |  |
| <u>申込度歴の確認</u><br>受議度歴の確認                                                                                       | ログインID<br>(メールアドレス) | tananikani+desige#portanes.co.jp     |  |
|                                                                                                    | 会社名                 | Profuturettill                       |  |
| 法人·契約情報                                                                                                    | 会社名(フリガナ)           | 7074-9+-15-00                        |  |
| SMBC編業形話会の確認・変更                                                                                                 | 氏名                  | 村上 勝夫                                |  |
| 会員認証規能設定の確認・変更                                                                                                  | 氏名(フリガナ)            | 15712 Port                           |  |
|                                                                                                    | 部署名                 | 2547809al                            |  |
| 利用者情報                                                                                                    | 役職                  | 日示                                   |  |
| <u>利用者情報の検索(定更・設計)</u><br>利用者情報の新規 <u>登録</u><br>利用者情報の一致登録                                                      | 職位                  | 10歳ナラス                               |  |
|                                                                                                    | 現種                  | ———————————————————————————————————— |  |
|                                                                                                    | 郵便番号                | 007-5880                             |  |
| ボータル情報                                                                                                    | 会社住所                | 建合新点河在新街3-3-6                        |  |
| <u>ポータル-電</u>                                                                                                   | 会社住所(ビル名)           | X#X508                               |  |
| ポータルの新規登録                                                                                                    | 電話番号                | 4.100.000                            |  |
| 退会・顧約について                                                                                                    | 所属ポータル              |                                      |  |
| And All and All and All and All and All and All and All and All and All and All and All and All and All and All | 管理者権限               | αL.                                  |  |
|                                                                                                    | 設定情報                |                                      |  |
|                                                                                                    | 弊社からのご案内            | 平住からの美内を受け取る                         |  |
|                                                                                                    | 興味ある分野              |                                      |  |

| 【会員のお客さまへ】法人<br>法人・契約債稼ご担当の方は「SH<br>い。<br>利用者情報      | <mark>青観は変更されません</mark><br>MBC経営等話会の確認・変更jまたは[]                                                                                                    | 定額制教育サービスの  | 確認・変更Jより変更してくださ                                                                        |
|------------------------------------------------------|----------------------------------------------------------------------------------------------------|-------------|----------------------------------------------------------------------------------------|
| 利用者情報                                                | merer 印刷服品的確認, 就是] \$721313                                                                                                    | 北部的教育サービスの  | 1840-141支」より定定していたさ                                                                    |
| 利用者情報                                                |                                                                                                    |             |                                                                                        |
|                                                      |                                                                                                    |             |                                                                                        |
|                                                      |                                                                                                    |             |                                                                                        |
| ログインID<br>(メールアドレス)                                  | tonasiani atasignilipolotas                                                                                                    | an mija     |                                                                                        |
| ログインID<br>(メールアドレス)<br>(確認用) 85                      | We and the second sector                                                                                                    |             |                                                                                        |
|                                                      | (本身裏数学) 視野のためコピービギご入                                                                                                    | (力ください      |                                                                                        |
| 会社名                                                  | $T + \alpha T \approx 1, \alpha + \alpha T 0 T$                                                                                                    |             |                                                                                        |
| ANA (71182)                                          | (±A)                                                                                                    |             |                                                                                        |
| 144 (7937)                                           | (±85+)                                                                                                    |             |                                                                                        |
| 氏名 🚑                                                 | (RA                                                                                                    | E4          |                                                                                        |
|                                                      | (14)                                                                                                    |             |                                                                                        |
| 氏名(フリガナ) 👪                                           | 17311 B                                                                                                    | 194         |                                                                                        |
| ご登録いただいたメールア<br>ご面内を希望しない場合は<br>● 弊社からの届内を受け<br>○ 不要 | 。<br>ドレスに、弊社から各種サービスのご業の<br>「不要」を選択してください。<br>なる                                                                                                    | 内をお送りいたします。 |                                                                                        |
| 興味のある分野                                              |                                                                                                    |             |                                                                                        |
| 興味のある分野について道                                         | 観視してください。                                                                                                    |             |                                                                                        |
| 11.花香-设具                                             | ·····································                                                                                                    | 整社員         | 前半社員·粉入社員                                                                              |
| 一 文位(管理教・社員)・女 住活環                                   | ○ 经营业证券制档·平 ○ 人3<br>常計画                                                                                                    | ≢·元詞        | 同期務・法務・監査                                                                              |
| 這環·封根·當環会計                                           | □ 営業・マーケティング □ 貸I<br>人                                                                                                    | 易・物流・生産・システ | UV+324A                                                                                |
| 一 その他の分野                                             |                                                                                                    |             |                                                                                        |
| 5                                                    | 登録・変更内容を確                                                                                                    | 総する >       |                                                                                        |
|                                                      | アグインロ<br>(ノームアアレス)<br>(メームアアレス)<br>(東京市)         発生名         発生名         発生名         発生名         発生名         発生名         発生名         発生名         発生名         発生名         読ん(ワリガナ)         夏安/(情報)         学生治・ホリットス・シーション<br>(二、二、電子・ホリーン・・・・・・・・・・・・・・・・・・・・・・・・・・・・・・・・・・・ |             | 10% 10         10% 10           10% 10         10% 10% 10% 10% 10% 10% 10% 10% 10% 10% |

④「利用者情報 詳細」画面が表示されます。
 内容を確認して、「利用者情報を変更する」
 をクリックします。

⑤「利用者情報 登録・変更」画面が表示され ます。利用者情報の変更箇所を入力・設定し、 「登録・変更内容を確認する」をクリック します。

#### 🚹 注意事項

メールアドレスはログインIDとなります。 すでに別のログインIDで登録済の メールアドレスは設定いただけません。

1 補足事項

- ・所属ポータル
   「ポータル」というグループを設定されている場合のみ選択可能です。
- ・管理者権限 管理者権限でできることは【利用者権限一覧】 をご確認ください。
- ▶ <u>利用者権限一覧表(PDF)</u>

| SMBC框赏想起会 特别会具                   | 利用者情報登録                              | 緑・変更確認                                                       |
|----------------------------------|--------------------------------------|--------------------------------------------------------------|
| SM8Cコンサルティング株式会社<br>山田 太郎さん      | 入力内容                                 | を確認し、最下部の「登録・変更を完了する」ボタンを押してください                             |
| イベント情報                           |                                      |                                                              |
| 単込度型の確認<br>受護度型の確認               | 利用者情報                                |                                                              |
| 法人·契約情報                          |                                      |                                                              |
| SMBC編書登録会の確認・変更                  | ログインID(メールアドレス)                      | t.murakami+design@profuture.co.jp                            |
| 定題前款育サービスの確認・変更<br>今日時期時時期のの時期の第 | 氏名                                   | 村上 違夫                                                        |
| ARDEMENTATION OF                 | 氏名(フリガナ)                             | ムラカミ タツオ                                                     |
|                                  |                                      | · · · · · · · · · · · · · · · · · · ·                        |
|                                  |                                      |                                                              |
|                                  | I C B o Lamon a Dis Later            |                                                              |
|                                  | 1 云貝のお客さまへ】法人情報<br>法人・契約情報ご担当の方は「SME | <u>数は変更されません</u> 3C経営期新会の確認・変更1または「定額制教育サービスの確認・変更1より変更してくださ |
|                                  | ₩ <sub>a</sub>                       |                                                              |

 ⑥「利用者情報 登録・変更確認」画面が 表示されます。
 入力内容を確認して、問題なければ、
 「登録・変更を完了する」をクリック します。

⑦「利用者情報登録・変更完了」画面が表示 され、利用者情報の変更が完了します。 変更登録をされた方と 変更されたアカウント利用者の方宛に 変更完了メールが通知されます。

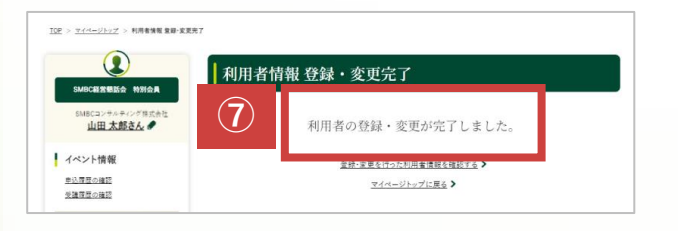

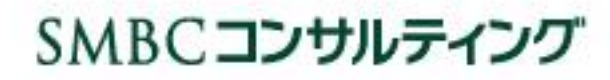

手順

C

利用者情報を新規登録する (利用者情報(ログインID)登録未済)

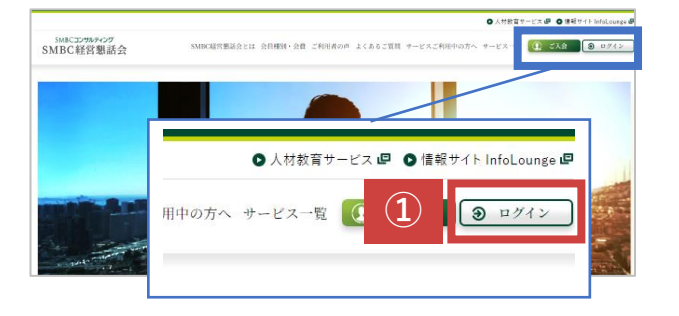

 SMBCコンサルティングのホームページに アクセスします。アクセス後に、画面右上 の「ログイン」をクリックします。

▶ <u>SMBCコンサルティングサイト</u>

#### ②管理者権限のログインID・パスワードを 入力し、「ログイン」をクリックします。

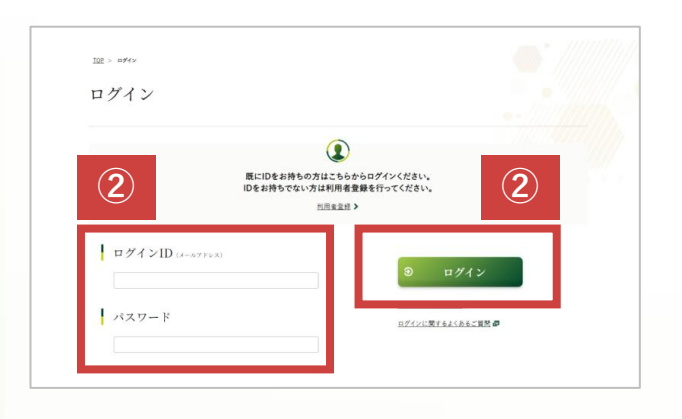

マイページ 山田 太郎さん の TOPメニュー イベント情報 受講状況 <u>申込課型の確認</u> 受護課型の確認 本日より前後1か月期間における受講予定・受講済 法人·契約情報 受請者元名 受講証 修了証 開催日 イベント名 SMBC編書総数会の確認・安要 定課制教育サービスの確認・安要 本員智証编程設定の確認・安要 ProFutureほビジネスセミナー東京01 -体带 花子 THE 空席待 川用者情報 利用者領知の検索(文更・創除 利用者情報 <u>利用者情報の新規登録</u> 利用者情報の一括登録 利用者情報の検索(変更・削除) (3) 利用者情報の新規登録 14 T 10 12 **員住**院行  $\langle \hat{A} \rangle$ 利用者情報の検索 (変更・削除) 利用者情報の新規登録 利用者情報の一括登録 IC福富想融会サービスや定 款育サービスの利用者を復 を新規に一括登録いただけま 3 利用者情報の新規登録 > 利用者情報の一括登録 >

 ③ログインすると、「マイページ」が表示 されます。
 左メニューの
 「利用者情報>利用者情報の新規登録」
 または、画面下方の
 「利用者情報管理>利用者情報の新規登録」
 をクリックします。

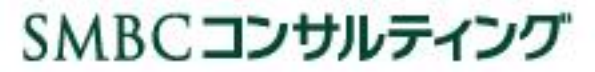

D

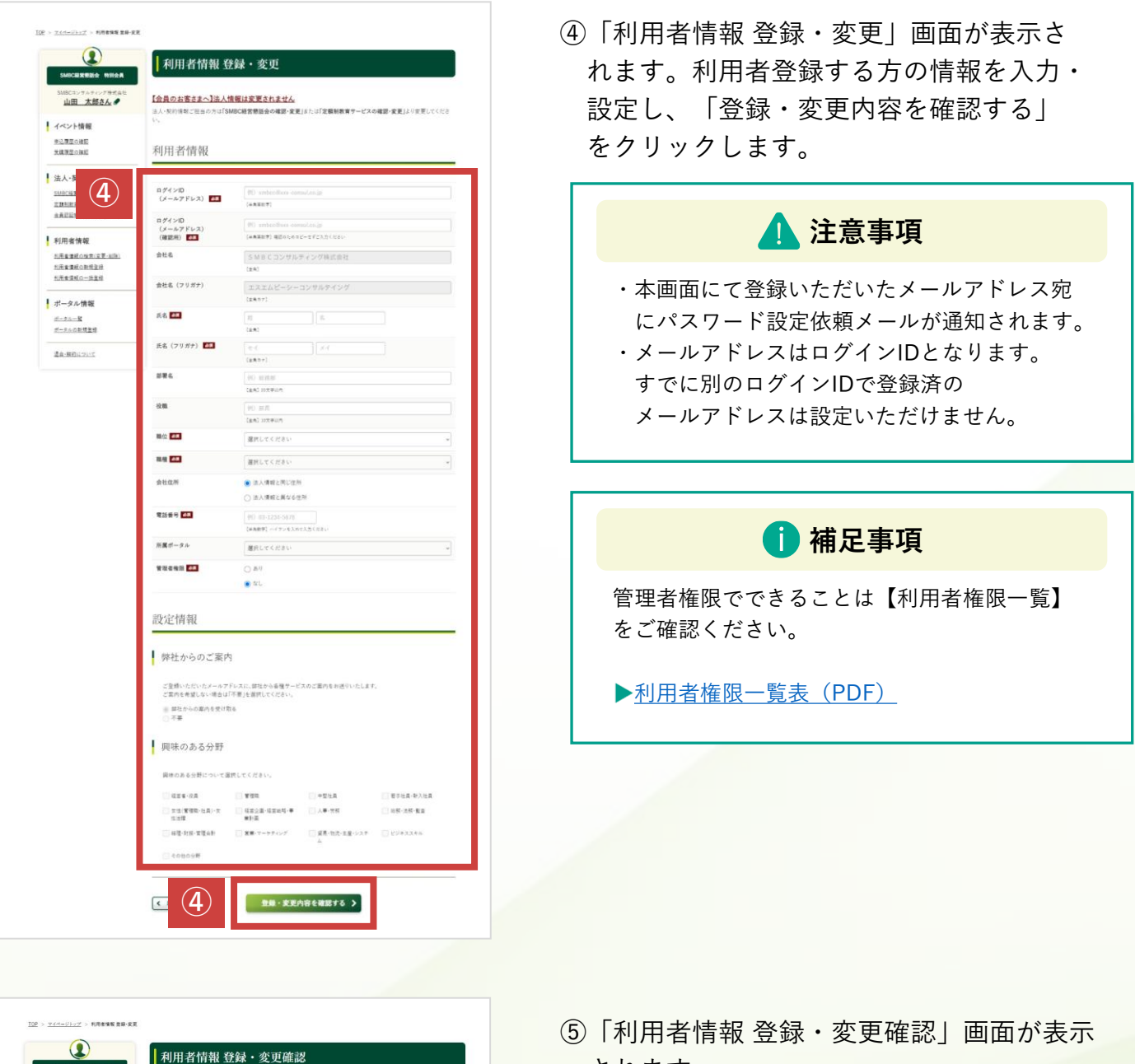

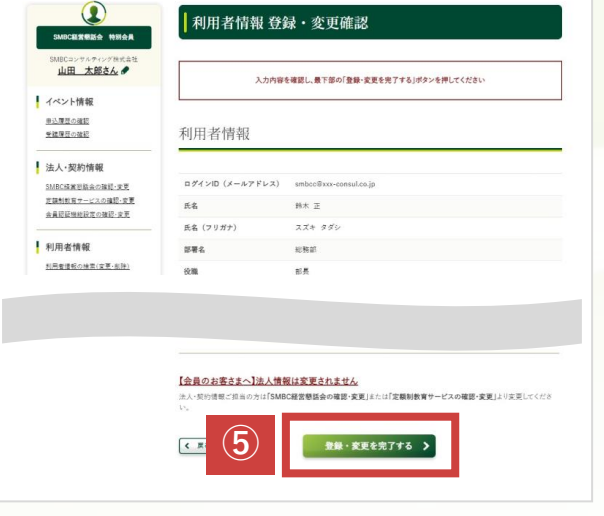

- されます。 入力内容を確認して問題なければ、
  - 「登録・変更を完了する」をクリックします。

| Anna Affiki 登録・変更完了           Marcassea 1984           Marcassea 1984 <th>⑥「利用者情報 登録・変更完了」画面が表示<br/>され、利用者登録が完了します。</th> | ⑥「利用者情報 登録・変更完了」画面が表示<br>され、利用者登録が完了します。                                                                                                    |
|----------------------------------------------------------------------------------------------------|----------------------------------------------------------------------------------------------------|
| SMBCコンサルティング<br>SMBC経営懇話会<br>パスワードを変更する                                                                                                    | <ol> <li>⑦登録したメールアドレス宛にパスワード設<br/>依頼のメールが通知されます。</li> <li>メールに記載のURLをクリックしパスワー<br/>を設定します。</li> </ol>                                                                     |
| の新しいパスワードを<br>入力してください、少なくとも次のものを含めてくださ                                                                                                    | <b>i</b> 補足事項                                                                                                    |
| <ul> <li>○ 8文字以上</li> <li>○ 1個以上の大文字</li> </ul>                                                                                                    | 利用者登録された方のメールアドレスに以下の<br>メールが通知されます。                                                                                                    |
| <ul> <li>○ 1個以上の小文字</li> <li>○ 1個以上の数値</li> <li>*新しいパスワード</li> </ul>                                                                                                    | パスワードの設定のお願い (SMBCコンサルティング)  〇                                                                                                    |
|                                                                                                    | 弊社サービスをご利用いただき、誠にありがとうございます。<br>お申込みいただきました内容で、ユーザー登録が完了いたしました。<br>以下のURLから、ログインバスワードの設定をお願いいたします。                                                                        |
|                                                                                                    | ※このURLの有効期限は7日間です。<br>また、SMBC辞営網話会会員および定額割サービスご利用中の方は                                                                                                    |
| パスワードを変更                                                                                                    | 今後、メールマガジンによる情報提供を実施いたします。<br>(メールマガジンを希望されない方は、ログイン後のマイページから停止可能です。)<br>※ログインID(本メール宛先のメールアドレス)とご設定いただいたパスワードは大切に保管ください。<br>※本メールにおい当たりが無い場合は、お手数ですが下記お問い合わせ先までお知らせください。 |
| バスワードの最終変更日: 2024/06/10 16:12。                                                                                                    | *                                                                                                    |
| © 2024 SMBC Consulting Co.,Ltd. All rights reserved.                                                                                                    | SMBCコンガルディング株式会社<br>SMBC経営機話会事務局<br>TEL0120710949<br>各種お問い合わせ<br>各種お問い合わせ                                                                                                 |

10P > 0%1

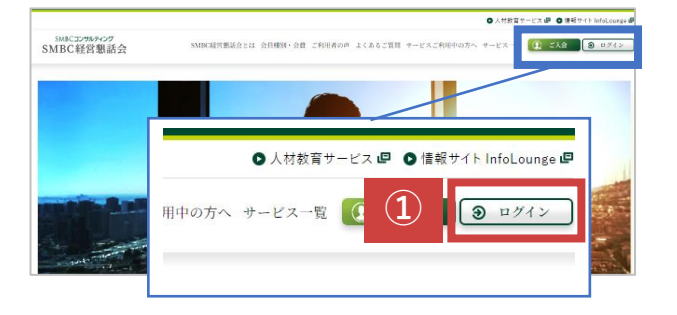

 SMBCコンサルティングのホームページに アクセスします。アクセス後に、画面右上の 「ログイン」をクリックします。

▶ <u>SMBCコンサルティングサイト</u>

②ログインID・パスワードを入力し、 「ログイン」をクリックします。

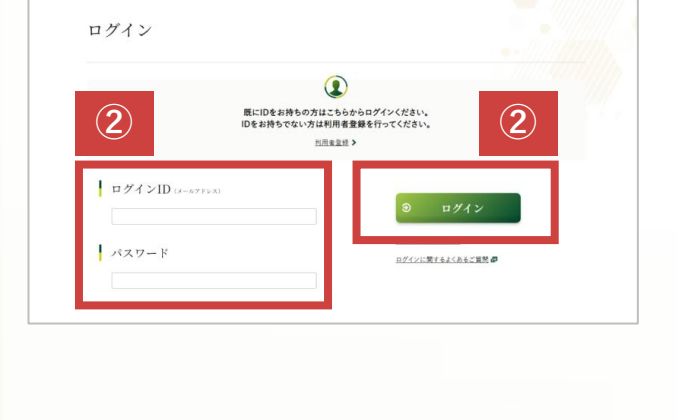

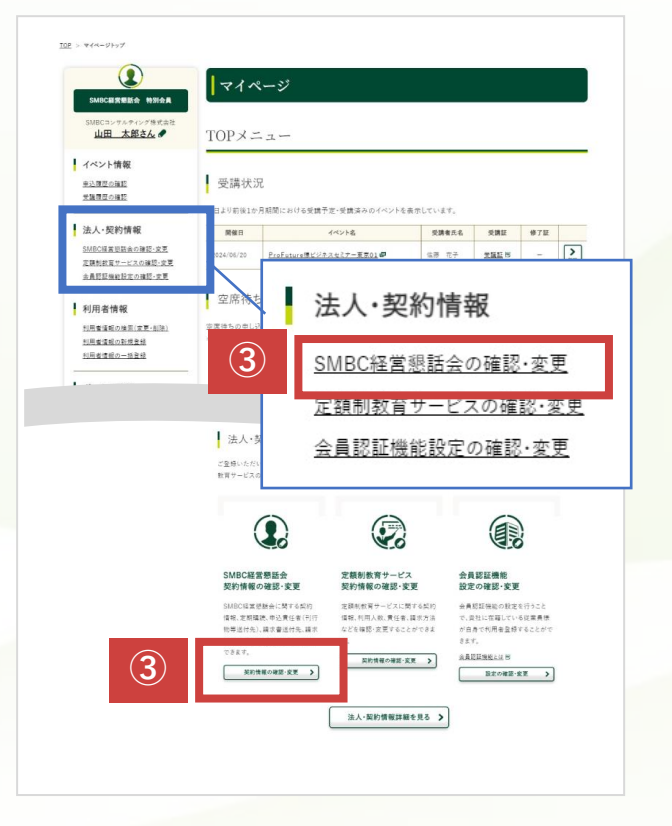

 ③ログインすると、「マイページ」が表示 されます。
 左メニューの
 「法人・契約情報>SMBC経営懇話会の
 確認・変更」
 または、画面下方の
 「法人・契約情報管理>SMBC経営懇話会
 契約情報の確認・変更」
 をクリックします。

| SMBC世界部語会 特別会員<br>SMBCロンサルナイング得受会社                                          | ┃法人・契約                 | <b>ژ</b> 報 詳細             |
|-----------------------------------------------------------------------------|------------------------|---------------------------|
| <u>山田 太郎さん</u><br>イベント情報<br>#2周月の確認                                         | SMBCHREES              | 会 定期時代的サービス 会相応詳構総約定      |
| 安護課堂の雑記                                                                     | SMBC経営懇                | 話会契約情報                    |
| 法人・契約情報<br>SM8C採展回話会の確認-変更<br>定数制款官サービスの強認-変更                               | 基本情報                   |                           |
| 金員認証機能設定の確認・支更                                                              | 入会日                    | 2024年05月01日               |
| 利用水林板                                                                       | 会員種別                   | SMBC磁面燃話会 特別会員            |
| <ul> <li>치用者違範の練習(変更-3時)</li> <li>치用者違範の封閉登積</li> <li>치用者違範の封閉登積</li> </ul> | ビジネス情報話                | 定期購読                      |
| -                                                                           | SMBCマネジメント+            | 利用中                       |
| ボータル情報                                                                      | プックセレクト                | 利用中(日曜トップリーダー)            |
| <u>ポータルー覧</u><br><u>ポータルの新規登録</u>                                           | 支払方法                   |                           |
| <u>通会・解約について</u>                                                            | SMBC経営懇話会費             | 口座振替                      |
|                                                                             | SMBC経営懇話会会費<br>以外のサービス | 口座振梦                      |
|                                                                             | 4                      | SMBC経営幣話会の<br>契約変更を中請する > |

 ④「法人・契約情報 詳細」画面が表示 されます。画面中段にある
 「SMBC経営懇話会の契約変更を申請する」
 をクリックします。

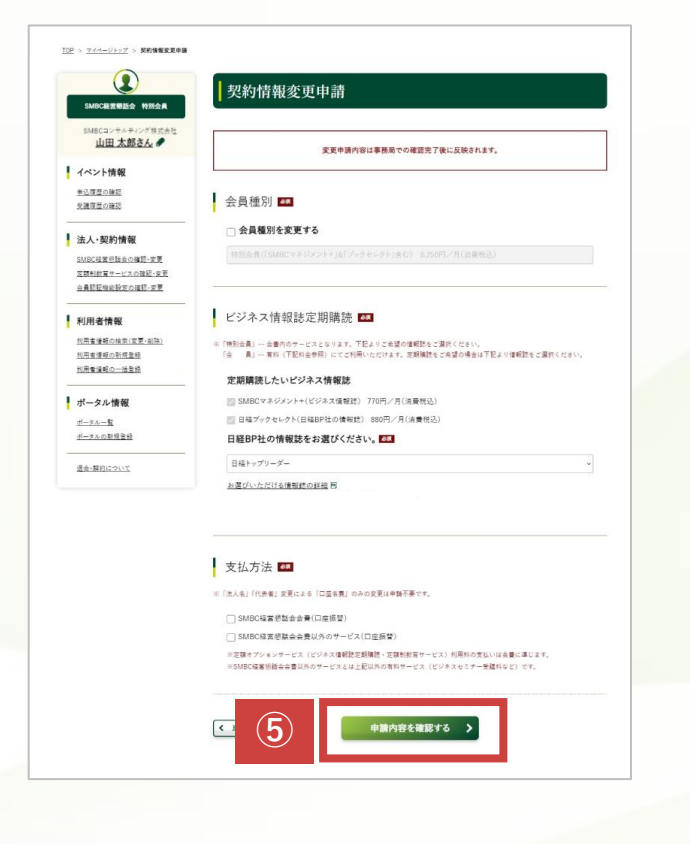

⑤「契約情報変更申請」画面が表示されます。 変更したい項目に必要な情報を入力して、

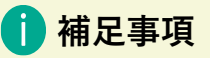

#### ・会員種別

会員種別の変更が可能です。 初期値は現在ご契約中の会員種別が設定 されていますので、「会員種別を変更する」 にチェックを入れ、プルダウンより変更して ください。

#### ・ビジネス情報誌定期購読

『会員』の企業様のみ有料で追加できます。※『特別会員』の企業様は会費内サービスに 含まれております。

現在ご契約中の情報誌が設定されています。 ご変更はプルダウンより選択してください。

#### ・支払方法

以下について支払方法が変更できます。

- SMBC経営懇話会会費(口座振替)
- SMBC経営懇話会会費以外のサービス(振込)

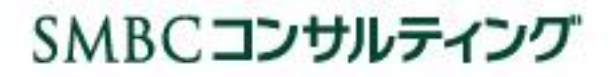

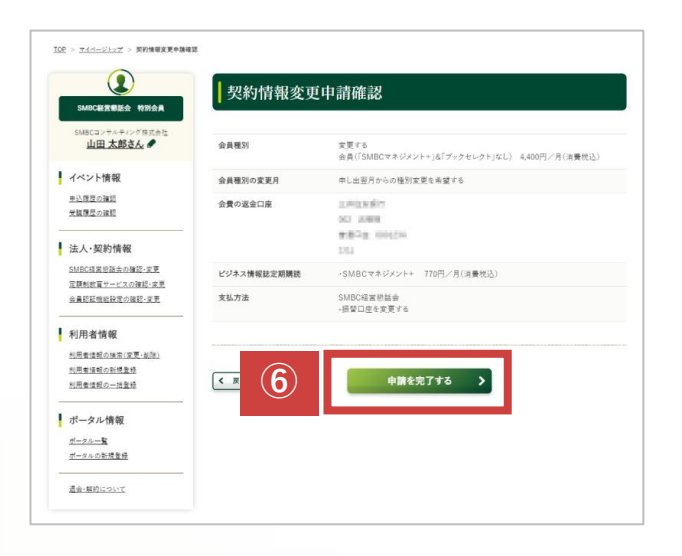

 ⑥「契約情報変更申請確認」画面が表示 されます。
 入力内容を確認して、問題なければ、
 「申請を完了する」をクリックします。

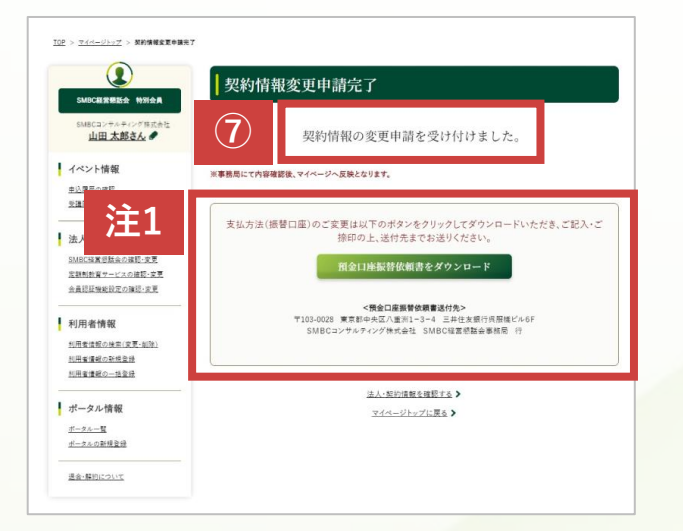

⑦「契約情報変更申請完了」画面が表示され、
 契約情報の変更申請が受け付けされます。
 変更申請された方宛に
 変更申請受付メールが通知されます。

#### 1 注意事項

- ・本工程で契約情報の変更は完了いたしません。 事務局が変更内容を確認後にマイページへ 反映されます。
- ・支払方法で「振替口座を変更する」に
   チェックを入れた方にのみ、
   「預金口座振替依頼書をダウンロード」(注1)
   が表示されます。

手順 F

10P > =#4>

定額制教育サービスの契約情報の変更を申請する (定額制クラブ、定額制Webセミナーのご利用人数の変更)

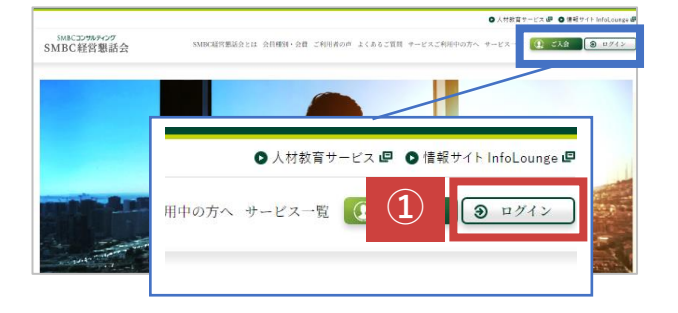

 SMBCコンサルティングのホームページに アクセスします。アクセス後に、画面右上の 「ログイン」をクリックします。

▶ <u>SMBCコンサルティングサイト</u>

②ログインID・パスワードを入力し、 「ログイン」をクリックします。

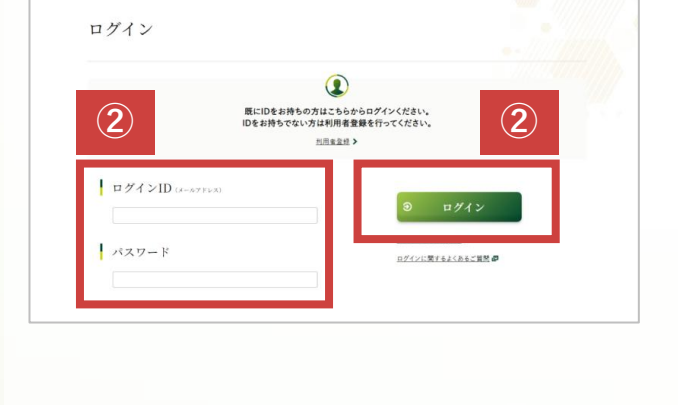

マイページ 山田 太郎さん の TOPメニュー イベント情報 受講状況 0300000E 受護理歴の確 法人·契約情報 開催日 SMDC編書回該会の確認・支更 定確制飲買サービスの確認・支引 金属認証編教設定の確認・支引 空席符 法人·契約情報 利用者情報 利用者価額の検索(定更・創除) 空席待ちの中| ※中心検切日を通 利用者情報の新規登録 利用者情報の一括登録 SMBC経営懇話会の確認・変更 3 定額制教育サービスの確認・変更 法人・ 会員認証機能設定の確認・変更 ご登録いただ 数百サービス SMBC経営懇話会 契約情報の確認・変更 定額制教育サービス 契約情報の確認・変更 会員認証機能 設定の確認・変更 定課制教育サービスに関する契約 賃税,利用人数、責任者、請求方法 会員認証確能の設定を行うこと で、責任に在籍している従業員様 会自身で利用者登録することがで 3 気約情報の確認・変更 > 設定の確認・変更 法人・契約情報詳細を見る >

 ③ログインすると、「マイページ」が表示 されます。
 左メニューの
 「法人・契約情報>定額制教育サービスの
 確認・変更」
 または、画面下方の
 「法人・契約情報管理>定額制教育サービス
 契約情報の確認・変更」
 をクリックします。

定額制教育サービスの契約情報の変更を申請する (定額制クラブ、定額制Webセミナーのご利用人数の変更)

|                                                           | 法人・契約                                                                             | 情報 詳細                                                                                                    |                                                            |                      |  |
|-----------------------------------------------------------|-----------------------------------------------------------------------------------|----------------------------------------------------------------------------------------------------|------------------------------------------------------------|----------------------|--|
| SMBCコンサルティング株式会社<br>山田 太郎さん 🖋                             |                                                                                   |                                                                                                    |                                                            |                      |  |
| イベント情報<br><u>申込得至の運転</u><br>学論得至の運転                       | SMBC経営懇                                                                           | 話会契約情報                                                                                                    |                                                            | Million dillettic    |  |
| ▲ 法人・契約情報<br>SMBC成業世話会会課記・交更<br>定期由た員サービスの課記・定更           | 基本情報                                                                              |                                                                                                    |                                                            |                      |  |
| 全員記記所知識定の確認・文更                                            | 入会日                                                                               | 2024年05月01日                                                                                                    |                                                            |                      |  |
| 利用者情報                                                     | 会員種別                                                                              | SMBC档案型就会                                                                                                    | 特別会員                                                       |                      |  |
| 三田田田田田(四田田(京王・田))   三田田田田田田田田田田田田田田田田田田田田田田田田田田田田田田田田田田田田 | ビジネス情報誌定期購読                                                                       |                                                                                                    |                                                            |                      |  |
| お用意情経の一路登録                                                |                                                                                   |                                                                                                    |                                                            |                      |  |
| <u>588980-328</u>                                         | SMBCマキジメント+<br>定額制教育サ                                                             | */#+<br>+ ービス契約                                                                                                    | 」情報                                                        |                      |  |
| <u>ERRE-328</u>                                           | SMBCマネジメント+<br>定額制教育サ<br>定額制教育サ                                                   | */=+<br>+ ビス契約<br>ビス                                                                                                    | 」情報                                                        |                      |  |
| 558886-828                                                | SMBCマネジント+<br>定額制教育サ<br>定額制教育サ                                                    | *<br>- ビス契約<br>- ビス<br>*<br>*<br>*<br>*<br>*<br>*<br>*<br>*<br>*<br>*<br>*<br>*<br>*                                                                                                    | 1情報                                                        | 利用統了日                |  |
|                                                           | 5MBCv42424++<br>定額制教育サ<br>定額制教育サ<br>変類約227(東京)                                    | <ul> <li>*ービス契約</li> <li>ービス</li> <li>利用人数</li> <li>498以下</li> </ul>                                                                                                    | /作祝<br>*#用類体日<br>2024年05月01日                               | 利用終了日<br>            |  |
| LERTHC-IRA                                                | SMBCV4942++<br>定額制教育サ<br>定額制教育サ<br>2番約297(集和)<br>2番約297(集和)                       | <ul> <li>*ービス契約</li> <li>・ービス契約</li> <li>・ビス</li> <li>*月中</li> <li>*月中</li> <li>*日</li> <li>*日<!--</td--><td>/情報<br/><u>利用期編日</u><br/>2024年05月0日<br/>2024年05月0日</td><td>利用於7日<br/></td></li></ul> | /情報<br><u>利用期編日</u><br>2024年05月0日<br>2024年05月0日            | 利用於7日<br>            |  |
|                                                           | DMEで#3050++<br>定額制教育サ<br>定額制教育サ<br>定額制教育サ<br>電動557(株型)<br>電動557(体型)<br>正額Winket+- | <ul> <li>NRP</li> <li>レビス契約</li> <li>レビス</li> <li>利用人数</li> <li>498以下</li> <li>498以下</li> <li>-</li> </ul>                                                                                                    | <b>村時報日</b><br>2024年6月95日<br>2024年6月95日<br>2024年6月95日<br>- | 利用紙7日<br>-<br>-<br>- |  |

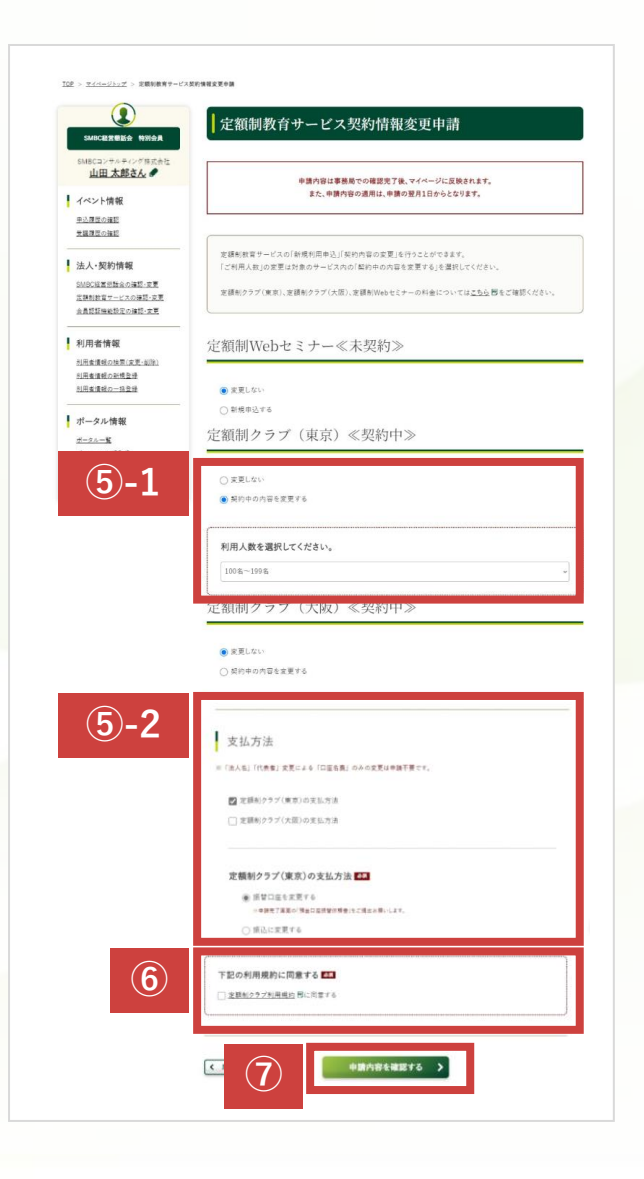

④「法人・契約情報 詳細」画面が表示されます。
 「定額制教育サービスの新規申込・契約変更を申請する」
 をクリックします。

⑤「定額制教育サービス契約情報変更申請」 画面が表示されます。

#### <利用人数を変更する場合>

⑤-1:利用人数を変更したいサービスの 「契約中の内容を変更する」をチェック します。 チェック後、利用人数を選択するプルダ ウンが表示されますので、利用人数を変

### <支払方法を変更する場合>

更してください。

⑤-2:支払方法の変更を行いたいサービスを チェックします。チェック後、支払方法 選択のラジオボタンが表示されますので、 「振替口座を変更する」 「振込に変更する」 のいずれかを選択してください。

#### 🚺 補足事項

SMBC経営懇話会のオプションとして定額制教育 サービスをご利用の場合はSMBC経営懇話会の 契約情報から支払方法をご変更ください。

⑥契約情報の変更申請が発生する場合、規約同 意エリアが表示されます。利用規約を確認後、 問題なければチェックを入れます。

⑦「申請内容を確認する」をクリックします。

定額制教育サービスの契約情報の変更を申請する (定額制クラブ、定額制Webセミナーのご利用人数の変更)

| SMBC服業整整会 特別会員                 | 定額制教育サービス契約情報変更申請確認  |                                                  |                                        |  |
|--------------------------------|----------------------|--------------------------------------------------|----------------------------------------|--|
| SMBCコンサルティング株式会社<br>山田 太郎さん    | 定額射Webセミナー           | 新規中込する                                           |                                        |  |
| イベント情報                         |                      | 利用人数:1名~50名                                      |                                        |  |
| 単込履歴の確認                        |                      | 申込責任者                                            |                                        |  |
| 支援後位の強に                        |                      | ログインID(メールアドレ                                    | <ul> <li>xx8profuture.co.jp</li> </ul> |  |
| 法人·契約情報                        |                      | #4                                               | 山田 大邦                                  |  |
| SMRC12 W 10 Hit + + 14 H + + W |                      | 氏名(フリガナ)                                         | ヤマダ タロウ                                |  |
|                                |                      |                                                  |                                        |  |
| 選会・解約について                      | 定顧制クラブ(東京)           | 契約中の内容を変更する                                      |                                        |  |
| 遺金・解約について                      | 定観制クラブ(東京)           | 契約中の内容を変更する<br>                                  |                                        |  |
| ₫金:解約に21/T                     | 定額制クラブ(東京)<br>お支払い方法 | 契約中の内容を変更する 利用人数:200名〜300名 定該利クラブ(東京) -倍智口店を変更する |                                        |  |

手順

⑧「定額制教育サービス契約情報変更申請 確認」画面が表示されます。 入力内容を確認して、問題なければ、 「申請を完了する」をクリックします。

 ⑦「定額制教育サービス契約情報変更申請 完了|画面が表示され、契約情報の変更 申請が受け付けされます。 変更申請された方宛に 変更申請受付メールが通知されます。

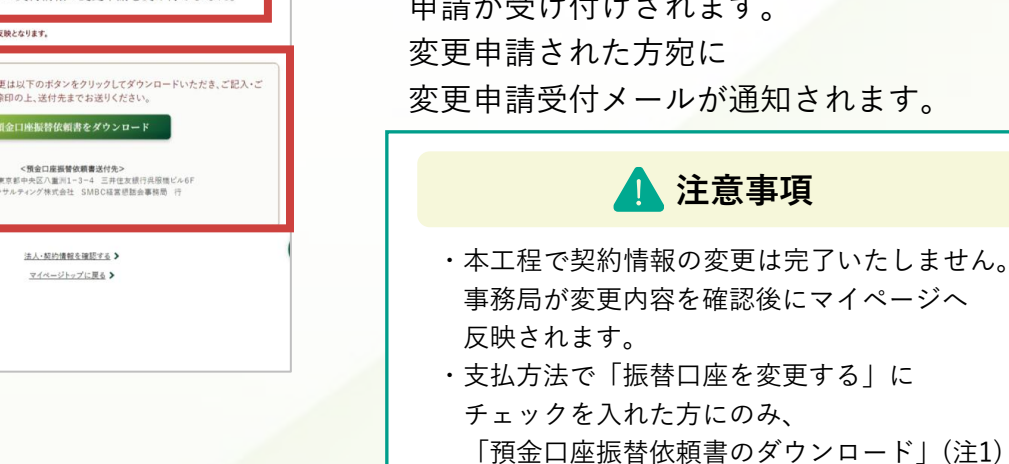

が表示されます。

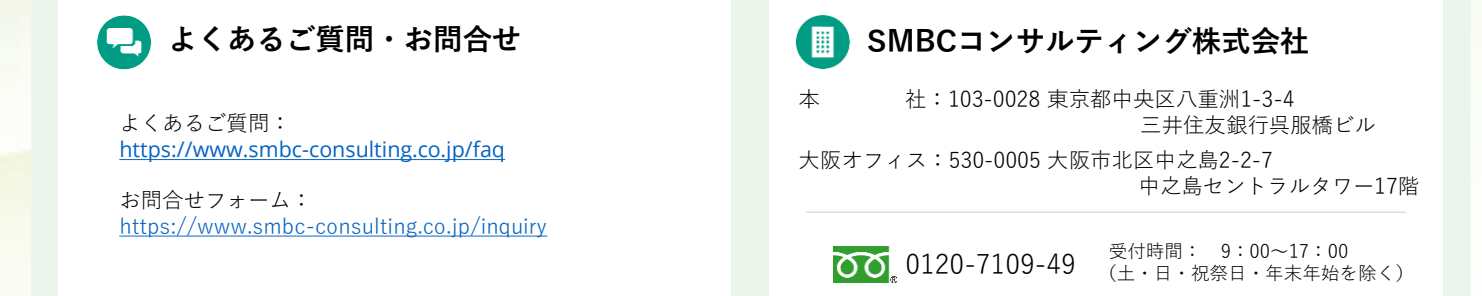

19

### SMBCコンサルティング

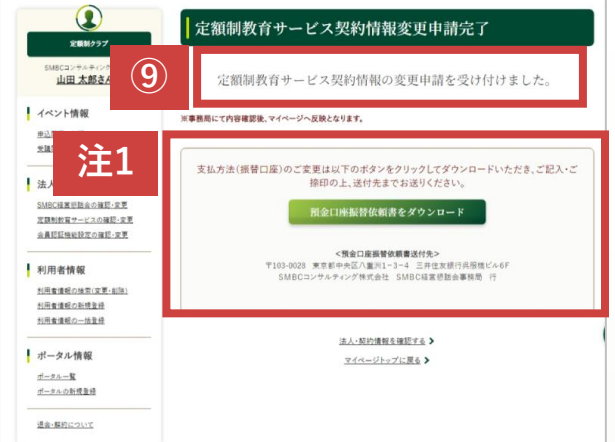

TOP > マイページトップ > 定額制教育テービス契約情報金更申請完了